## Cardholder Update of Charges

Once logged into SXD, select Cardholder Update of Charges from the Purchasing Card (PC) menu.

| 🎒 DS     | lnnovis Financials             |                                    | _ 7 🗙 |
|----------|--------------------------------|------------------------------------|-------|
| File GL  | AP BD BL PO AR PY HR FA        | PC Master Tables Admin Window Help |       |
| 1        | 1111                           | Get Bank Charges                   |       |
| <u> </u> | Det                            | Cardholder Update of Charges       |       |
|          | INNOVIS                        | Accounting Update of Charges       |       |
|          | Accounting Group: All Agencie: | Approval List                      |       |
|          | Entry Disto: 00/00/0E          | Reports                            |       |
|          | Entry Date: 09709705           | Master Tables                      |       |
|          | User: cmcaf                    |                                    |       |
|          |                                | XD TEST Financial System           |       |

In the Selection dialog box, enter the billing date of the transactions to be updated. The billing cycle runs from the 27<sup>th</sup> to the 26<sup>th</sup> of each month. Select the status of the bill. All will provide all bills for the cardholder/alternate. New will display bills that have not yet been updated by the cardholder/alternate. Submitted will show all bills that have been submitted and are awaiting approval. Approved will display bills that have been reviewed and approved the by the cardholder's Supervisor. Disapproved will present bills that have been reviewed but not approved by the cardholder's Supervisor. Finally, the Booked status will present all bills that have been reviewed and booked by the Comptroller's office. After selecting the bill status, select OK.

| DST     | Innovis Financials |            |                                      |  |
|---------|--------------------|------------|--------------------------------------|--|
| File GL | AP BD BL PO AR     | PY HR FA   | A PC Master Tables Admin Window Help |  |
| 2       |                    | All Agonoi | FDYN - DST Innovis Financials        |  |
|         | Entry Date:        | 10/01/05   |                                      |  |
|         | Entry Date:        | 10/21/05   | Selection BY                         |  |
|         |                    |            | From: 10/26/2005 To 10/26/2005       |  |
|         |                    |            | <u></u> Cancel                       |  |

The Procurement Card Bills screen presents bill totals by cardholder. Cardholder and Alternate cards will be presented based on the user's login. To update charge information, highlight a card number and select the Charges button.

| Procur<br>ile Find | rement Card Bills<br>Select Help                                                                                               |                                                                   |                                                     |                                       |                                                                                    |                                  |          |  |  |
|--------------------|----------------------------------------------------------------------------------------------------|-------------------------------------------------------------------|-----------------------------------------------------|---------------------------------------|------------------------------------------------------------------------------------|----------------------------------|----------|--|--|
| New 0              | Copy Edit Save Unde                                                                                                    | Delete Print                                                      | <u>A</u> ttach Selec                                | t <u>C</u> lose                       | First Prev                                                                         | Find Next L                      | Last     |  |  |
| Bill               | 1 ID Card Number                                                                                                    | Nane                                                              | Bill:                                               | ing Date                              | S Bill Tota                                                                        | L Adj Total                      |          |  |  |
| 000000             | 0616 0000 0000 0000 0002                                                                                                    | PATRICIA SKALI                                                    | ISKI 08/26                                          | 5/05                                  | N 925.00                                                                           | 925.00                           |          |  |  |
|                    |                                                                                                    |                                                                   |                                                     |                                       |                                                                                    |                                  |          |  |  |
| -                  |                                                                                                    |                                                                   |                                                     |                                       |                                                                                    |                                  |          |  |  |
|                    |                                                                                                    |                                                                   |                                                     |                                       |                                                                                    |                                  |          |  |  |
|                    |                                                                                                    |                                                                   |                                                     |                                       |                                                                                    |                                  |          |  |  |
|                    |                                                                                                    |                                                                   |                                                     |                                       |                                                                                    |                                  | <b>S</b> |  |  |
| D-1-3              |                                                                                                    | View                                                              | Charge                                              | • 1                                   | Submit                                                                             | Bool                             |          |  |  |
| De <u>t</u> ail    | Approvers                                                                                                    | ⊻iew                                                              | C <u>h</u> arge                                     | 5                                     | Sub <u>m</u> it                                                                    | Bool                             | k l      |  |  |
| De <u>t</u> ail    | Approvers                                                                                                    | <u>V</u> iew                                                      | C <u>h</u> arge                                     | s                                     | Sub <u>m</u> it                                                                    | Bool                             | k        |  |  |
| Detail             | Approvers<br>Bill ID: 000000616<br>Cardholder: PATBICIA S                                                                      | View<br>Card Nu<br>KALESKI                                        | C <u>h</u> arge<br>umber: 0000 0                    | s                                     | Sub <u>m</u> it                                                                    | Bool                             | k.       |  |  |
| De <u>t</u> ail    | Approvers<br>Bill ID: 000000616<br>Cardholder: PATRICIA S                                                                      | View<br>Card Nu<br>KALESKI<br>© New                               | C <u>h</u> arge<br>umber: 0000 0                    | s<br>000 0000                         | Sub <u>m</u> it                                                                    | Bool                             | k        |  |  |
| De <u>t</u> ail    | Approvers<br>Bill ID: 000000616<br>Cardholder: PATRICIA S<br>Billing Date: 08/26/05                                            | View<br>Card Nu<br>KALESKI<br>© New<br>© Subr                     | C <u>h</u> arge<br>umber: 0000 0                    | s<br>000 0000<br>Booke<br>C           | Sub <u>m</u> it<br>0002<br>d User:<br>ireated: 09/09/2                             | <u>Bool</u>                      | k.       |  |  |
| Deţail             | Approvers<br>Bill ID: 000000616<br>Cardholder: PATRICLA S<br>Billing Date: 08/26/05<br>Bill Total: 925.00                      | Card Nu<br>KALESKI<br>C Subn<br>C Subn<br>C Appr                  | Charge<br>umber: 0000 0<br>nited<br>oved            | s<br>000 0000<br>Booke<br>C<br>Ch     | Submit<br>0002<br>d User:<br>ireated: 09/09/2<br>ireated: 09/09/2                  | <u>Bool</u><br>2005<br>2005      | k.       |  |  |
| Detail             | Approvers<br>Bill ID: 000000616<br>Cardholder: PATRICLA S<br>Billing Date: 08/26/05<br>Bill Total: 925.00<br>Adj Total: 925.00 | View<br>Card Nu<br>KALESKI<br>© New<br>© Subn<br>© Appr<br>© Disa | Charge<br>umber: 0000 0<br>nited<br>oved<br>oproved | s<br>000 0000<br>Booke<br>Ch<br>Chang | Submit<br>0002<br>d User:<br>reated: 09/09/2<br>anged: 09/09/2<br>e Time: 09:36:2: | <u>Bool</u><br>2005<br>2005<br>3 | k.       |  |  |

The Procurement Charge Detail screen displays all charges for the selected card(s). Transaction detail is presented with the cardholder's default account string.

| 🏙 Procurement Charge Detail                                  |              |                  |   |
|--------------------------------------------------------------|--------------|------------------|---|
| File Find Select Help                                        |              |                  |   |
| New Copy itd Dog Edit Save Undo Cancel Delete Print Attach C | lose First P | ev Find Next Las | t |
| Bill ID: 000000616 Bil                                       | l Total: 925 | 00               |   |
| Billing Date: 08/26/05 Ad                                    | j Total: 925 | 00               |   |
| Card Number: 0000 0000 0000 0002 PATRICIA SKALESKI           |              |                  |   |
| In Sub Chg Date Account                                      | Amount       | Adj Amt 🗠        |   |
| 1 1 08/05/05 GN01-55000-333200-00-0000000-0000000000000      | 100.00       | 100.00           |   |
| 2 1 08/15/05 GN01-55000-333200-00-00000000-000000000         | 200.00       | 200.00           |   |
| 3 1 08/20/05 GN01-55000-333200-00-0000000-00000000-00000000  | 125.00       | 125.00           |   |
| 4 1 08/26/05 GN01-55000-333200-00-0000000-000000000          | 500.00       | 500.00           |   |
|                                                              |              |                  | 2 |
| Charges                                                      |              |                  |   |
| Date Account                                                 | Adju         | sted Amount      |   |
| 08/05/05 GN01-55000-333200-00-0000000-0000000-00000000       |              | 100.00           |   |
| Desc: KINKOS                                                 | Amount:      | 100.00           |   |
| Reference: 3795                                              | Supplier:    |                  |   |
| Line: 1 Sub-Line: 1 Supplier Desc: KINK0                     | 5            |                  |   |
| Extended Description                                         |              |                  |   |
|                                                              |              |                  |   |
|                                                              |              |                  |   |
|                                                              |              | ×                |   |
|                                                              |              |                  |   |
|                                                              |              |                  |   |

## Assign transaction to a single account string

To edit the transaction account string, amount or description, highlight the transaction and select Edit. Enter the desired account string to record the transaction. The Adjusted Amount field requires modification if the transaction will be split into multiple account strings. The Desc. field will include transaction detail, if provided by the merchant, or default to the merchant name. Edit the Desc. field to provide an adequate description of the transaction. The Desc. field will be presented in the general ledger transaction register. The Extended Description field can be used to fully describe transaction detail or justification. When the edit process is complete, select Save.

| 🎒 Procu          | urement Charge Detail                               |                 |             |                 |      | _ | d 🔀 |
|------------------|-----------------------------------------------------|-----------------|-------------|-----------------|------|---|-----|
| File Find        | Select Help                                         |                 |             |                 |      |   |     |
| New C            | Copy 3td Dog Edit Save Undo Cancel Delete Print     | Attach <b>C</b> | ose First P | ev Find Next La | ast  |   |     |
|                  | Bill ID: 00000616                                   | Bill            | Total: 925  | .00             |      |   |     |
|                  | Billing Date: 08/26/05                              | Adj             | Total: 925  | .00             |      |   |     |
|                  | Card Number: 0000 0000 0000 0002 PATRICIA SKALE     | SKI             |             |                 |      |   |     |
| Ln Sub           | Chg Date Account                                    |                 | Amount      | Adj Amt         | ^    |   |     |
| 1 1              | 1 08/05/05 GN01-55000-333200-00-00000000-00000000-0 | 0000000         | 100.00      | 100.00          |      |   |     |
| 2 1              | 1 08/15/05 GN01-55000-333200-00-00000000-00000000-0 | 0000000         | 200.00      | 200.00          |      |   |     |
| 3 1              | 1 08/20/05 GN01-55000-333200-00-00000000-00000000-0 | 0000000         | 125.00      | 125.00          |      |   |     |
| 4 1              | 1 08/26/05 CN01-55000-333200-00-0000000-0000000-0   | 0000000         | 500.00      | 500.00          |      |   |     |
|                  |                                                     |                 |             |                 | v    |   |     |
| C <u>h</u> arges | 2                                                   |                 |             |                 |      | - |     |
| Date             | Account                                             |                 | Adia        | isted Amount    |      |   |     |
| 08/0             | 05/05 GN01-55520-333200-00-0000000-0000000-00       | 000000          |             | 100.00          | 1    |   |     |
|                  | Desc: PRINTING OF PAYBOLL FORMS                     |                 | Amount      | 100.00          |      |   |     |
| Del.             | 279E                                                |                 | Cumelian    |                 |      |   |     |
| ne               | eleience. 5755                                      |                 | supplier.   |                 |      |   |     |
|                  | Line: 1 Sub Line: 1 Supplier Desc                   | KINKUS          |             |                 | . 11 |   |     |
| Exter            | nded Description: 5,000 PAYROLL W-2 FORMS           |                 |             | ~               |      |   |     |
|                  |                                                     |                 |             |                 |      |   |     |
|                  |                                                     |                 |             |                 |      |   |     |
|                  | 1                                                   |                 |             |                 | 2    |   |     |
|                  |                                                     |                 |             |                 |      | a |     |

## Assign transaction to multiple account strings

To allocate one transaction to multiple account strings, highlight the transaction and select Edit. Provide the appropriate account string. Next, indicate the amount that should be allocated by editing the Adjusted Amount field. Edit the Desc. field to adequately identify the transaction. The Extended Description field may be used to fully explain or justify the transaction. Select Save.

| 藚 Procurement Charge Detail                                  |              |                   |   |
|--------------------------------------------------------------|--------------|-------------------|---|
| File Find Select Help                                        |              |                   |   |
| New Copy itd Der Edit Save Undo Cancel Delete Print Attach C | lose First P | rev Find Next Las | t |
| Bill ID: 000000616 Bil                                       | l Total: 925 | .00               |   |
| Billing Date: 08/26/05 Ad                                    | Total: 925   | .00               |   |
| Card Number: 0000 0000 0000 0002 PATRICIA SKALESKI           |              |                   |   |
| In Sub Chg Date Account                                      | Amount       | Adj Amt 🗠         | S |
| 1 1 08/05/05 GN01-55520-333200-00-0000000-000000000          | 100.00       | 100.00            |   |
| 2 1 08/15/05 GN01-55000-333200-00-0000000-000000000000000    | 200.00       | 200.00            |   |
| 3 1 08/20/05 GN01-55000-333200-00-0000000-00000000-00000000  | 125.00       | 125.00            |   |
| 4 108/26/05 GN01-55000-333200-00-0000000-00000000-00000000   | 500.00       | 500.00            |   |
|                                                              |              | ×                 | 8 |
| Charges                                                      |              |                   |   |
| Date Account                                                 | Adi          | usted Amount      |   |
| 08/15/05 GN01-55580-333200-00-0000000-00000000-00000000      |              | 50.00             |   |
| Desc: EMPLOYEE PHOTOS                                        | Amount:      | 200.00            |   |
| Reference: 3799                                              | Supplier:    |                   |   |
| Line: 2 Sub Line: 1 Supplier Desc: EXEC F                    | ното         |                   |   |
| Extended Description: PAYROLL EMPLOYEE PHOTOS                |              | ~                 |   |
|                                                              |              |                   |   |
|                                                              |              |                   |   |
|                                                              |              | <u> </u>          |   |
|                                                              |              |                   |   |

The transaction line record should now present the edited account string and adjusted amount. With the transaction line record highlighted, select Copy. Provide an appropriate account string, amount and description and select Save. This process can be repeated to facilitate the transaction allocation.

| 🎒 Procu   | rrement Charge Detail                                     |               |                    |   |
|-----------|-----------------------------------------------------------|---------------|--------------------|---|
| File Find | Select Help                                               |               |                    |   |
| New Co    | opy itd Doc Edit Save Undo Cancel Delete Print Attach (   | lose First P  | rev Find Next Last |   |
|           | Bill ID: 000000576 Bi                                     | ll Total: 925 | .00                |   |
|           | Billing Date: 08/26/05 Ac                                 | ij Total: 775 | .00                |   |
|           | Card Number: 0000 0000 0000 0002 PATRICIA SKALESKI        |               |                    |   |
| Ln Sub    | Chg Date Account                                          | Amount        | Adj Amt 🛆          |   |
| 1 1 0     | 08/05/05 GN01-55520-333200-00-0000000-00000000-00000000   | 100.00        | 100.00             |   |
| 2 1 0     | 08/15/05 CN01-55580-333200-00-0000000-0000000000000000000 | 200.00        | 50.00              |   |
| 3 1 0     | 08/20/05 GN01-55000-333200-00-0000000-00000000-00000000   | 125.00        | 125.00             |   |
| 4 1 0     | 08/26/05 GN01-55000-333200-00-0000000-00000000-00000000   | 500.00        | 500.00             |   |
|           |                                                           |               |                    |   |
| Charges   |                                                           |               |                    |   |
|           |                                                           |               |                    |   |
| Date      | ACCOUNT                                                   |               | 150 00             |   |
| 00713     |                                                           |               | 130.00             |   |
|           | Desc: EMPLOYEE PHOTOS                                     | Amount:       | 0.00               |   |
| Refe      | erence: 3799                                              | Supplier:     |                    |   |
|           | Line: 2 Sub Line: 2 Supplier Desc: EXEC I                 | рното         |                    |   |
| Exten     | ded Description: GENERAL ACCOUNTING EMPLOYEE PHOTOS       |               | ~                  |   |
|           |                                                           |               |                    |   |
|           |                                                           |               |                    |   |
|           |                                                           |               | × .                |   |
|           |                                                           |               |                    | 1 |

The system creates an additional sub-line for the transaction. One transaction line can have numerous sub-lines recording the allocation. The adjusted amounts of the sub-lines must equal the original transaction line amount before exiting the Procurement Charge Detail screen (the Bill and Adjusted Totals must equal).

| 🎒 Procurement Charge Detail                                                   |              |                        | - 2 🛛 |
|-------------------------------------------------------------------------------|--------------|------------------------|-------|
| File Find Select Help                                                         |              |                        |       |
| New Copy Hd Doc Edit Save Undo Cancel Delete Print Attach C                   | lose First P | rev Find Next Last     |       |
| Bill ID: 000000616 Bill                                                       | Total: 925   | .00                    |       |
| Billing Date: 08/26/05 Ad                                                     | Total: 925   | .00                    |       |
| Card Number: 0000 0000 0000 0002 PATRICIA SKALESKI                            |              |                        |       |
| In Sub Chg Date Account                                                       | Amount       | Adj Amt 🗠              |       |
| 1 1 08/05/05 CN01-55520-333200-00-00000000-00000000000000                     | 100.00       | 100.00                 |       |
| 2 1 08/15/05 GN01-55580-333200-00-0000000-00000000-00000000                   | 200.00       | 50.00                  |       |
| 2 2 08/15/05 GN01-55580-334200-00-0000000-0000000000000                       | 0.00         | 150.00                 |       |
| 3 1 08/20/05 GN01-54640-333200-00-0000000-00000000-00000000                   | 125.00       | 125.00                 |       |
| 4 1 08/26/05 GN01-55110-333200-00-00000000-000000000000                       | 500.00       | 500.00                 |       |
| Charges                                                                       |              |                        |       |
| Date   Account     08/26/05   GN01-55110-333200-00-0000000-00000000-000000000 | Adj          | usted Amount<br>500.00 |       |
| Desc: CORPORATE EXPRESS                                                       | Amount:      | 500.00                 |       |
| Reference: 3801                                                               | Supplier:    |                        |       |
| Line: 4 Sub Line: 1 Supplier Desc: CORPO                                      | RATE EXPRES  | s                      |       |
| Extended Description: HANGING FILES, PAPER AND MICR TONER                     |              |                        |       |
|                                                                               |              |                        |       |

When finished updating transaction information, insure the Bill Total equals the credit card statement and select Close.

| 道 Procu         | rement Card Bills           |                           |                                   | _ @ 🛛 |
|-----------------|-----------------------------|---------------------------|-----------------------------------|-------|
| File Find       | Select Help                 |                           |                                   |       |
| <u>N</u> ew (   | Copy Edit Save Undo         | Delete Print Attach Selec | t Close First Prev Find Next Last |       |
| Bill            | L ID Card Number Na         | ane Bill:                 | ing Date S Bill Total Adj Total 🔨 |       |
| 000000          | D616 0000 0000 0000 0002 P. | ATRICIA SKALESKI 08/2     | 5/05 N 925.00 925.00              |       |
|                 |                             |                           |                                   |       |
|                 |                             |                           |                                   |       |
|                 |                             |                           |                                   |       |
|                 |                             |                           |                                   |       |
|                 |                             |                           |                                   |       |
|                 |                             | View Chara                | Cutura Duri                       |       |
| De <u>t</u> ail | Approvers                   |                           |                                   |       |
|                 |                             |                           |                                   |       |
|                 | Bill ID: 000000616          | Card Number: 0000 0       | 000 0000 0002                     |       |
|                 | Cardholder: PATRICIA SKA    | LESKI                     |                                   |       |
|                 | D.W DL 00.130.10E           | @ New                     | Booked User:                      |       |
|                 | Billing Date: 08726705      | C Submited                | Created: 09/09/2005               |       |
|                 | Bill Total: 925.00          | C Approved                | Changed: 09/09/2005               |       |
|                 | Adj Total: 925.00           | C Disapproved             | Change Time: 09:36:23             |       |
|                 |                             | C Booked                  | User Id: cmcał                    |       |
|                 |                             |                           |                                   |       |
|                 |                             |                           |                                   |       |
|                 |                             |                           |                                   |       |

The transactions are now ready to be submitted for approval. From the Procurement Card Bills screen, highlight the updated cardholder bill and select Submit. A Certification dialog box will appear certifying the charges were made in accordance with the Purchasing and Procurement Card Policies. To submit the updated transactions, select Yes.

| 📕 Procurement Card Bills                        |                                                                                                    |  |
|-------------------------------------------------|----------------------------------------------------------------------------------------------------|--|
| File Find Select Help                           |                                                                                                    |  |
| New Copy Edit Save Undo Delete Print Atta       | ch Select Close First Prey Find Next Last                                                               |  |
| Bill ID Card Number Name                        | Billing Date S Bill Total Adj Total 🐣                                                                   |  |
| 000000616 0000 0000 0000 0002 PATRICIA SKALESKI | 08/26/05 N 925.00 925.00                                                                                |  |
|                                                 |                                                                                                    |  |
|                                                 |                                                                                                    |  |
|                                                 |                                                                                                    |  |
|                                                 |                                                                                                    |  |
|                                                 |                                                                                                    |  |
|                                                 |                                                                                                    |  |
| Detail Approvers View                           | Charges Submit Book                                                                                     |  |
|                                                 |                                                                                                    |  |
| Bill ID: 000000616 Card Numbe                   | r: 0000 0000 0000 0002                                                                                  |  |
|                                                 | Certification                                                                                           |  |
| Cardholder: PATRICIA SKALESKI                   |                                                                                                    |  |
| Billing Date: 08/26/05 C Submitted              | I certify these expenditures were made in accordance with the Purchasing and Procurement card policies. |  |
| Bill Total: 925.00 C Approved                   |                                                                                                    |  |
| Adi Total: 925.00 C Disapprov                   | Yes No                                                                                                  |  |
| C Booked                                        | User IO: cmcaf                                                                                          |  |

A reminder message will appear indicating your card statement and receipts should be sent to the Comptroller's Office for review. Select OK.

| Print Solution Delete Print Attack Solect Dise   Bill 1D Card Number Name Billing Date 8 Billing Date 8 Billing Total Add Total   00000616 0000 0000 0000 0002 PATRICIA SKALESKI 06/26/05 S 925.00                                                                                                    |  |
|----------------------------------------------------------------------------------------------------|--|
| v Copy Edit Save Undo Delete Print Attach Select Close First Prev Find Next Last<br>Bill TD Card Number Name Billing Dace S Bill Total Adj Total<br>00000616 0000 0000 0000 0000 PATRICIA SKALESKI 00/26/05 S 925.00 925.00                                                                                                    |  |
| Bill ID   Card Number   Name   Billing Date §   Bill Total   Adj Total     00000616   0000   0000   0002   PATRICIA SKALESKI   08/26/05   S   925.00   925.00                                                                                                    |  |
| 00000616 0000 0000 0002 PATRICIA SKALESKI 08/26/05 S 925.00 925.00                                                                                                    |  |
|                                                                                                    |  |
|                                                                                                    |  |
|                                                                                                    |  |
|                                                                                                    |  |
|                                                                                                    |  |
|                                                                                                    |  |
|                                                                                                    |  |
| il Approvers View Charges Unsubmit Book                                                                                                    |  |
|                                                                                                    |  |
| Bill ID: 000000616 Card Number: 0000.0000.0000.0002                                                                                                    |  |
|                                                                                                    |  |
| Lardholder: PATHILIA SKALESKI                                                                                                    |  |
| Billing Date: 08/26/05 Message X                                                                                                    |  |
| G Submited                                                                                                    |  |
| Uni Futar. 323.00 C. Approved Sona / Sona / |  |
| Adj Total: 925.00 C Disapproved OK                                                                                                    |  |
| C Booked                                                                                                    |  |